## ้คู่มือการส่งข้อเสนอโครงการผ่านระบบ SIMS

#### (Social Innovation Management System – SID CMRU)

### 1. ข้อแนะนำก่อนเริ่มต้นใช้งาน

เพื่อประสิทธิภาพสูงสุดในการใช้งานระบบ SIMS ขอแนะนำให้:

- ใช้งานผ่าน คอมพิวเตอร์ (PC หรือ Laptop) หรือ แท็บเล็ต
- ใช้ เว็บเบราว์เซอร์ ที่รองรับ HTML5 เช่น:
  - Google Chrome (เวอร์ชันล่าสุด)
  - o Microsoft Edge
  - Mozilla Firefox
  - Safari (สำหรับ macOS หรือ iPadOS)

ไม่แนะนำ ให้ใช้งานผ่านโทรศัพท์มือถือ เนื่องจากอาจมีข้อจำกัดด้านการแสดงผลและการแนบไฟล์

### 2. ขั้นตอนการเข้าใช้งานระบบ

- เปิดเว็บเบราว์เซอร์ และเข้าไปที่: <u>https://adicet.cmru.ac.th/sims</u>
- 2. กรอกอีเมลและรหัสผ่านของคุณเพื่อเข้าสู่ระบบ (1)
  - หากยังไม่เคยลงทะเบียน ให้เลือก "สมัครสมาชิกใหม่" (2) และกรอกข้อมูลส่วนตัวให้ครบถ้วน และทำเครื่องหมาย ⊠ \*ข้าพเจ้ายอมรับเงื่อนไขการใช้งาน และนโยบายความเป็นส่วนตัว

| ••• • • • • • | ۵ 🔤 | adicet.cmru.ac.th/sims/login                                                                                                    | ି ସ୍ଥ | ∆ + © |
|---------------|-----|----------------------------------------------------------------------------------------------------|-------|-------|
|               | ſ   | ເข້າສູ່ຣະບບ                                                                                                    |       |       |
|               |     | <mark>ระบบจัดการป้อมูลข้อมูลโครงการนวัตกรรม<br/>เพื่อสังคม</mark><br>Social Innovation Management System (SIMS)<br>SID-CMRU                                                                              | _ (1) |       |
|               |     | ชื่อผู้ใช้หรืออีเมล                                                                                                    |       |       |
|               |     | รหัสผ่าน ©                                                                                                    | (2)   |       |
|               |     | หากยังไม่มีนักเซียู่ใช้?<br>🔹 สนักรสมาชิก                                                                                                    |       |       |
|               |     | หม่วยขับเคลื่อนปริตกรณพื่อสังคมประจำพื้นที่กาคเหนือดอนบน 1<br>วิทยาลัยฟัณบาเศรษฐกิจและเกากไปเสีย์มุยแขมชัย (adiCET)<br>มหาวิทยาลัยราชกิฏเชียงใหม่<br>ติดต่อ: sidemru®g cmruae.th   Ins: (+66) 65-0161100 |       |       |
|               |     | © 2025: adiCET                                                                                                    |       |       |

# 3. การกรอกและส่งข้อเสนอโครงการ

 เมื่อเข้าสู่ระบบสำเร็จ ให้ไปที่เมนู "ส่งข้อเสนอโครงการนวัตกรรมเพื่อสังคม ฉบับเต็ม (Full Proposal) ประจำปี 2568" 2. โดยแบบฟอร์มส่งข้อเสนอโครงการนวัตกรรม ออกเป็น 5 ส่วน

| 1              | 2                         | 3                | 4             | 5             |
|----------------|---------------------------|------------------|---------------|---------------|
| ประเภทนวัตกรรม | ข้อมูลผู้ขอรับการสนับสนุน | ที่ปรึกษาโครงการ | ข้อมูลโครงการ | อัปโหลดเอกสาร |

#### ส่วนที่ 1

• เลือกประเภทนวัตกรรมที่สอดคล้องกับโครงการ

| 1. หัวข้อนวัตกรรม                                            |  |
|--------------------------------------------------------------|--|
| เลือกประเภทนวัตกรรมที่สอดคล้องกับโครงการของคุณ *             |  |
| 🔿 (1) นวัตกรรมด้านดิจิทัล (Al Robot IoTs)                    |  |
| (2) นวัตกรรมการแก้ปัญหาภาวะโลกร้อน (Climate tech innovation) |  |
| (3) นวตกรรมดานอาหาร (Food Innovation)                        |  |
|                                                              |  |

## ส่วนที่ 2

กรอกข้อมูลผู้ขอรับการสนับสนุนนวัตกรรม <u>ให้ถูกต้อง และครบถ้วน</u>

| ตำแหน่งในสังกัด *          |         |   |
|----------------------------|---------|---|
| ตำแหน่งในสังกัด *          |         |   |
|                            |         |   |
|                            |         |   |
| ประเภทของหน่วยงาน/องค์กร * |         |   |
| ์ บริษัทเอกชน              |         |   |
| ุ หน่วยงานราชการ           |         |   |
| ) วิสาหกิจชุมชน            |         |   |
| ) องคทรพฒนาเอกชน (NGOs)    |         |   |
|                            |         |   |
| ที่อยู่หน่วยงาน *          |         |   |
|                            |         |   |
|                            |         |   |
|                            |         | 1 |
| เบอร์โทรศัพท์ *            | อีเมล * |   |
|                            |         |   |
|                            |         |   |

#### ส่วนที่ 3

- กรอกข้อมูลที่ปรึกษาโครงการ จากนั้น กดปุ่ม "+ เพิ่มที่ปรึกษาโครงการ"
- สามารถเพิ่มที่ปรึกษาได้ กรณีมีที่ปรึกษาหลายคน
- และ สามารถเว้นไว้ได้ กรณีที่ยังไม่มีที่ปรึกษา

| 2.2 ข้อมูลที่ปรึกษาโครงการ            | ร (ไม่บังคับ)                                                      |
|---------------------------------------|--------------------------------------------------------------------|
| 🟮 ส่วนนี้ไม่บังคับ หากโครงการของคุถ   | นไม่มีที่ปรึกษา สามารถกดปุ่ม "ถัดไป" เพื่อข้ามไปขั้นตอนต่อไปได้เลย |
| หากมีที่ปรึกษาโครงการ กรุณากรอกข้อมูล | าด้านล่างและกดปุ่ม "เพิ่มที่ปรึกษาโครงการ"                         |
| ชื่อ-นามสกุล ที่ปรึกษา                | สังทัดที่ปรึกษา                                                    |
|                                       |                                                                    |
| เบอร์โทรศัพท์ที่ปรึกษา                | อีเมลที่ปรึกษา                                                     |
|                                       | เพิ่มที่ปรักษาโครงการ                                              |

### ส่วนที่ 4

กรอกข้อมูลรายละเอียกโครงการ <u>ให้ถูกต้อง และครบถ้วน</u>

| 5. ขอมูลเครงการ                 |   |                                |         |
|---------------------------------|---|--------------------------------|---------|
| ชื่อโครงการ *                   |   |                                |         |
|                                 |   |                                |         |
| วัตถุประสงค์โครงการ *           |   |                                |         |
|                                 |   |                                |         |
|                                 |   |                                |         |
|                                 |   |                                |         |
| จังหวัดที่ดำเนินโครงการ *       |   |                                | li      |
| 🔿 แม่ฮ่องสอน                    |   |                                |         |
| 🔿 เชียงใหม่                     |   |                                |         |
| 🔿 ลำพูน                         |   |                                |         |
| 🔵 ລຳປານ                         |   |                                |         |
| 🔿 จังหวัดอื่น                   |   |                                |         |
| งบประมาณที่ขอ (บาท) *           |   | ผู้ใช้ประโยชน์จากโครงการ (จำน: | วนคน) * |
|                                 | ۲ |                                | ٢       |
| ตัวชี้วัดความสำเร็จของโครงการ * |   |                                |         |
|                                 |   |                                |         |
|                                 |   |                                |         |
|                                 |   |                                |         |
|                                 |   |                                |         |

ส่วนที่ 5

- แนบเอกสารประกอบโครงการ (โดยใช้ไฟล์ .docx .doc .pdf หรือไฟล์ภาพ .jpg หรือ .png)
- กด I ข้าพเจ้าขอรับรองว่าข้อมูลที่ให้ทั้งหมดเป็นความจริงทุกประการ
- กดปุ่ม "ส่งข้อเสนอโครงการ" เพื่อส่งข้อเสนอโครงการ

| แนบไฟล์ข้อเ                        | สนอโครงการ                                                                                                    |
|------------------------------------|----------------------------------------------------------------------------------------------------|
| 1. ข้อเสนอโครงกา                   | s ((Wá Word) *                                                                                                    |
|                                    | Ŵ                                                                                                    |
|                                    | คลิกหรือลากไฟล์มาวางที่นี่                                                                                                    |
|                                    | รองรับไฟล์ .doc หรือ .docx ขนาดไม่เกิน 5MB                                                                                                    |
| 2. ข้อเสนอโครงกา                   | is (Twá PDF) *                                                                                                    |
|                                    | 4                                                                                                    |
|                                    | ∎PDF                                                                                                    |
|                                    | รองรับไฟล์ .pdf ขนาดไปเต็น SMB                                                                                                    |
| 3. ไฟล์สำเนาหลักฐ                  | ทุนประกอบทิจการ *                                                                                                    |
|                                    |                                                                                                    |
|                                    | คลิกหรือลากไฟล์มาวางที่นี่                                                                                                    |
|                                    | รองรับไฟล์ .pdf, jpg, jpeg, หรือ .png ขนาดไม่เกิน SMB                                                                                                |
| ข้าพเจ้าขอรับร<br>จริง ข้าพเจ้ายิเ | วงว่าข้อมูลที่ให้ทั้งหมดเป็นความจริงทุกประการ หากมีการตรวจสอบพบว่าข้อมูลดังกล่าวไม่เป็นความ<br>เยอมให้หน่วยงานตัดสิทธิ์ในการขอรับการสนับสนุนครั้งนี้ |
| ย้อนกลับ                           | ส่งข้อเสนอโครงการ                                                                                                    |

3. เมื่อ ส่งโครงการเรียบร้อยแล้วท่านจะได้หมายเลขอ้างอิง

| •• • • < > | ٢                         | M 9                               | adicet.cmru.ac.th/sims/submit          | ୍ ୩୩ ୯                                                                                               |                                                                                                    | Ō |  |
|------------|---------------------------|-----------------------------------|----------------------------------------|----------------------------------------------------------------------------------------------------|----------------------------------------------------------------------------------------------------|---|--|
|            | 0                         |                                   |                                        | 0                                                                                                    |                                                                                                    |   |  |
|            | ประเภทบวัดกรรม            | ข้อมูลผู้ขอรับการสมับสมุน         | ที่ปรักษาโครงการ                       | üayalasoms                                                                                           | ยังวิเหลดเอกสาร                                                                                                    |   |  |
|            | ແບບທ                      | /อร์มส่งข้อเสนอโครง               | การนวัตกรรม                            |                                                                                                    | 6                                                                                                    |   |  |
|            | ŭuf                       | ากข้อเสนอไครงการเรี               | ยบร้อยแล้ว                             | ຄຳແປະປ<br>- ກຣຸດນາດຣອກ<br>- ດຳມະປະດີທາ<br>ກຣອກ<br>- ປ້ອນູຊາກັປຣາກ<br>- ທານາດໂຄຣອາກ<br>- ໄຟຣິສຳມະນາກ: | ทในการกรอกข้อมูล<br>อังคูฟฟ้ครบต่วนปะถูกต้อง<br>ร้องหมาย " เป็นข้อมูลที่จำเป็นต้อง<br>มากรงการเป็นส่วนเสียวกับไปงศึม<br>ของกุณมียังไม่มีกับโรกมา<br>รมชิมเกตไม่กับ TSMB ของฟิล์ |   |  |
|            |                           | หมายเลขอ้างอิงของคุด<br>4VY56TZSJ | มคือ<br>E                              | iluaseczo •                                                                                          | อมูลให้เกรมต้วนก่อนส่งแบบฟอร์ม                                                                                                    |   |  |
| e e        | ขอบคุณสำหรับการส่งย้อเสนอ | โครงการ moคณะกรรมการจะพิจารณ      | กข้อเสนอและติดต่อกลับภายใน 14 วันทำการ |                                                                                                    | 2                                                                                                    |   |  |
|            |                           | ไม่ที่แดยขอร์ด กลับสู่ท           | เข้าหลัก                               | <b>ต้องก</b><br>หากมีข้อสงสัยห                                                                       | <b>ารความช่วยเหลือ?</b><br>รือต้องการความช่วยเหลือเพิ่มเติม<br>กรุณาติดต่อ:                                                                                                    |   |  |
|            |                           |                                   |                                        | ເອົາແປກ<br>ລົເບລະ<br>ເວລາກຳກາງ                                                                       | <b>ถึดรงการ:</b> 065-016 1100<br>sidomru@g.omru.ac.th<br>a: จันทร์-ศุกร์ 8:00-16:30 น.                                                                                          |   |  |

4. กดปุ่ม "**หน้าหลัก**" เพื่อดูสถานะของโครงการ

### 4. การติดตามผลและสถานะของโครงการ

- หลังส่งข้อเสนอแล้ว ท่านสามารถตรวจสอบสถานะของโครงการได้ที่เมนู "หน้าหลัก"
- ระบบจะแจ้งเตือนสถานะผ่าน <u>อีเมล</u>ตามที่ท่านลงทะเบียนไว้กับระบบ และสามารถเข้ามาดำเนินการ แก้ไขได้ตามหน้าหลักที่แสดงในระบบ

| the address the second second s |                                                                                     |
|----------------------------------------------------------------------------------------------------|-------------------------------------------------------------------------------------|
| Juneur13/05/2568 J sseicendrußums1 Su                                                                                                    | = ขนดอนกดณรงการตรวจริงไดยเจ้าหน้าท                                                  |
| 🗠 สถานะโครงการ                                                                                                    | 🚯 ข้อมูลโครงการ                                                                     |
| <b>x a a</b>                                                                                                    | 0                                                                                   |
| ເດິນອຸດ ອນແກ່ລະມູອັນແອ້ວາ ນອັດຂອງການອີ້ນີ້. ເດິນ                                                                                                    | อัครงการ<br>ระบบ ได้ เชื่อการติดตามข้อมูลพลังงาม<br>ประเภทบริจกรรม<br>Al Robot IoTs |
| X รอการตรวจรับ<br>โครงการของคุณกำลังอยุในขั้นดอนการตรวจรับโดยเจ้าหน้าที่ กรุณารอการติดต่อกลับภายใน 7-14 วันทำ<br>2. ประกอบค                                                                                                    | ເກາຣ<br>ເອັບຈະລະກໍດຳເປັນໂຄຣຈກາຣ<br>ເອັບຈະເການເກີຍອ<br>299,999 ບາກ                   |
| 2 ROMANNE                                                                                                    | <mark>ยู่ได้รับประโยชน์</mark><br>99 กน                                             |
| <sup>1</sup> ประวัติการดำเนินการ                                                                                                    | 皆 เอกสารโครงการ                                                                     |
| ส่งข้อเสนอโครงการเรียบร้อยแล้ว<br>โดย: ระบบ                                                                                                    | 👸 ข้อเสนอโครงการ (Word) 🛓 ดาวมีหลด                                                  |
| 🜲 การแจ้งเตือน                                                                                                    | ມີປະເສບບໂຄຣດທາຣ (PDF) 🛓 ດາວນັກສດ                                                    |
|                                                                                                    | 📔 หลักฐานประกอบกิจการ<br>อัปโหลดเนื่อะ 13/05/2568                                   |

 โดย หน้าหลัก จะแบ่งส่วนการแสดงข้อมูล จำนวน 5 ส่วน ประกอบด้วย ส่วนที่ 1 สถานะโครงการ ส่วนที่ 2 ประวัติการดำเนินการ ส่วนที่ 3 การแจ้งเตือน ส่วนที่ 4 ข้อมูลโครงการ ส่วนที่ 5 เอกสารโครงการ

## 5. กรณี <u>ได้รับการแก้ไขโครงการ</u> ผู้ดูแลระบบ

- สถานะโครงการ แสดง "กำลังรอการปรับปรุง"
- ประวัติการดำเนินการ แสดง "ประวัติการแก้ไขโครงการทั้งหมด"
- การแจ้งเตือน แสดง "การแจ้งเตือนคำขอ และความคิดเห็นของผู้ดูและระบบ"
- เพิ่ม ส่วนที่ 6 การแก้ไข

|                                                                                                    | การ                                      |                                  |                | 😗 ข้อมูลโครงการ                                                  |
|----------------------------------------------------------------------------------------------------|------------------------------------------|----------------------------------|----------------|------------------------------------------------------------------|
| Ø                                                                                                    | Ø                                        | <b></b>                          | 0              | หมายเลขอ้างอิง<br>4VY56TZSJE                                     |
| ท่าลังรอการปรับปรุง                                                                                                    | เจ้าหน้าที่ตรวจรับ<br>แล้ว               | เตรียมข้อมูลน่ำเสนอ              | อนุมัติโครงการ | <mark>ชื่อโครงการ</mark><br>ระบบ loT เพื่อการติดตามข้อมูลพลังงาน |
|                                                                                                    |                                          |                                  |                | <mark>ประเภทนวัตกรรม</mark><br>Al Robot IoTs                     |
|                                                                                                    | <b>รุง</b><br>ารปรับปรุงตามข้อเสนอแนะจาก | เจ้าหน้าที่ กรุณาแก้ไขและส่งใหม่ |                | <b>จังหวัดที่ดำเนินโครงการ</b><br>เซียงใหม่                      |
| 🕄 ติดตามสถานะ                                                                                                    |                                          |                                  |                | <mark>งบประมาณที่ขอ</mark><br>299,999 บาท                        |
|                                                                                                    |                                          |                                  |                | <mark>ผู้ได้รับประโยชน์</mark><br>99 คน                          |
| 🕑 ประวัติการด่                                                                                                    | ำเนินการ                                 |                                  |                |                                                                  |
| 13/05/2568                                                                                                    |                                          |                                  |                | 불 เอกสารโครงการ                                                  |
| ต้องการแก้ไข: กรุต<br>โดย: nick                                                                                                    | นาแท้ไขตามคำแนะนำดังนี้                  |                                  |                | 🔹 ข้อเสนอโครงการ (Word)                                          |
|                                                                                                    |                                          |                                  |                | อปไหลดเมื่อ: 13/05/2568                                          |
| ้ การแจ้งเตือ                                                                                                    | u                                        |                                  |                | ข้อเสนอโครงการ (PDF)<br>อัปโหลดเนื้อ: 13/05/2568                 |
|                                                                                                    |                                          |                                  |                | หลักฐานประกอบกิจการ<br>อัปโหลดเมื่อ: 13/05/2568                  |
| <b>ต้องการการปรับปรุงโครงการ</b><br>โครงการของคุณต้องการการแก้                                                                                 | ไข: กรุณาแก้ไขตามคำแนะนำดังนี้           |                                  | 13 w.a. 2568   | <b>แบบฟอร์มน่าเสนอโครงการ</b><br>แบบฟอร์มเกตรฐาน                 |
|                                                                                                    |                                          |                                  |                |                                                                  |
|                                                                                                    | ้องการ                                   |                                  |                |                                                                  |
| 🕑 การแก้ไขที่ต่                                                                                                    |                                          |                                  |                |                                                                  |
| การแก้ไขที่ต่<br>โครงการของคุณต้องท                                                                                                    | ารการปรับปรุงตามข้อเสนอแนะ               | จากเจ้าหน้าที่                   |                |                                                                  |
| <ul> <li>การแก้ไขที่ด่</li> <li>โครงการของคุณต้องท</li> <li>ข้อเสนอแนะอาณจำหน้าที่<br/>กรุณาแก้ไขตามคำแนะนำดั<br/>งานที่ 13/05/2568</li> </ul> | กรการปรับปรุงตามข้อเสนอแนะ<br>ะ<br>งน้   | จากเจ้าหน้าที่                   |                |                                                                  |

- เพื่อดำเนินการแก้ไขโครงการ กดปุ่ม "แก้ไขข้อเสนอโครงการ" เพื่อเข้าสูง หน้าแก้ไขข้อเสนอ โครงการ
- โดยข<sup>้</sup>อมูลโครงการเดิมที่กรอกในระบบจะยัง **คงอยู่** โดยสามาถดำเนินการเปลี่ยนแปลงและแก้ไข
  - จากนั้น ดำเนินการแนบเอกสารประกอบโครงการ (โดยใช้ไฟล์ .docx .doc .pdf หรือไฟล์ ภาพ .jpg หรือ .png)
  - กด 🗹 ข้าพเจ้าขอรับรองว่าข้อมูลที่ให้ทั้งหมดเป็นความจริงทุกประการ
  - กดปุ่ม "ส่งข้อเสนอโครงการ" เพื่อส่งข้อเสนอโครงการ อีกครั้ง

#### 5. ติดต่อสอบถาม

หากพบปัญหาในการใช้งานระบบ SIMS กรุณาติดต่อ:

• ทีมสนับสนุนระบบ SIMS SID-CMRU

Email: sidcmru@g.cmru.ac.th, adicet@cmru.ac.th

📞 โทรศัพท์: 065-0161100 (ในเวลาราชการ)